## Video title: Remote Desktop Connection TI: 7.5.3

| Step 1     | Description                                                                                                    |
|------------|----------------------------------------------------------------------------------------------------|
| #1 Video 1 | Setting up the first computer. Start by clicking <b>Start</b> ,<br><b>Control Panel</b> , and <b>System</b> . A System Properties Box will<br>open, click the Remote tab.                                                                                                    |
| #2 Video 1 | Under the Remote tab in the Remote Desktop area place a <b>check</b> in the box "Allow users to connect remotely to this computer"                                                                                                    |
| #3 Video 1 | This will bring up the Remote Sessions box read the<br>contents and click <b>OK</b> . Next click <b>Select Remote Users</b> , the<br>Remote Desktop Users box will appear. Click <b>Add</b> , in the<br>Select Users box under "Enter the object names to select",<br>enter the name of the user allowed access to this computer.<br>Click <b>OK</b> . |
| #4 Video 1 | Now the User entered can be seen in the white box, click <b>OK</b> . Click <b>Apply</b> then <b>OK</b> in the System Properties box                                                                                                    |
| #6 Video 1 | Next click <b>Start</b> , <b>Run</b> . Enter <b>cmd</b> in the Run box, click<br><b>OK</b> . When the command line appears enter <b>ipconfig/all</b> .<br>Note the <b>Host Name</b> and <b>IP Address</b> . Now the first<br>computer is setup next the second computer will be setup                                                                  |
| Step 2     |                                                                                                    |
| #7 Video 2 | Setting up the second computer. Start by clicking <b>Start</b> , <b>All</b><br><b>Programs, Accessories, Communications, Remote</b><br><b>Desktop Connection.</b> When the Remote Desktop<br>Connection is open type the <b>IP Address</b> of the first<br>computer in the white box.                                                                  |
| #8 Video 2 | Next click <b>Options</b> under the General tab where it says User<br>name: type the name of the user that used in the first part, in<br>this case it is garrett. Click <b>Connect</b> . This will connect the<br>remote computer to the host computer giving the user access<br>to the files on the computer.                                         |